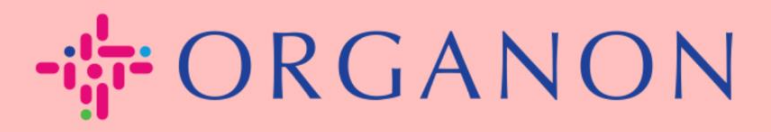

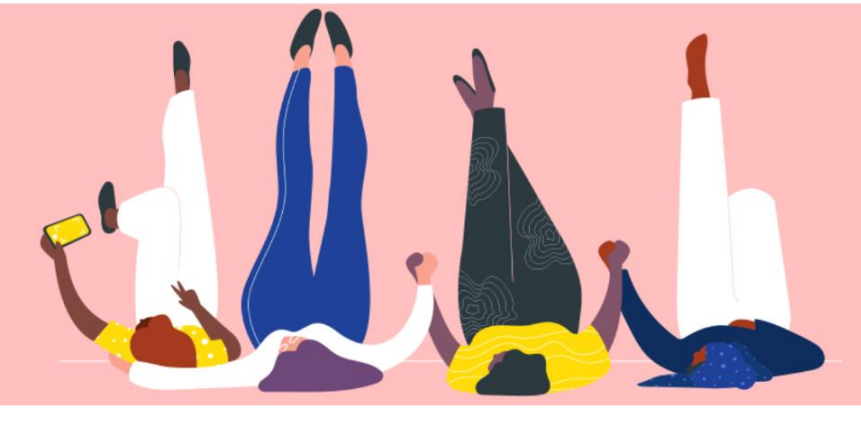

# MENAMBAHKAN USER BARU KE PORTAL COUPE SUPPLIER

**Panduan Proses** 

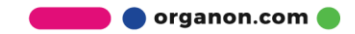

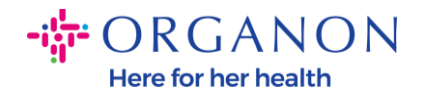

## Cara Menambahkan User ke Portal Coupa Supplier

1. Masuk ke Portal Coupa Supplier dengan Email dan Password

| <b>upa</b> supplier portal |                                 | Secure |
|----------------------------|---------------------------------|--------|
|                            |                                 |        |
|                            | Login                           |        |
|                            | • Email                         |        |
|                            | • Password                      |        |
|                            | Forgot your password?           |        |
|                            | Login                           |        |
| _                          | New to Coupa? CREATE AN ACCOUNT |        |

## 2. Klik pada tombol Setup

| rmance Sourcing Add-ons Setup                                              |
|----------------------------------------------------------------------------|
|                                                                            |
| Invite User                                                                |
|                                                                            |
| ipplier<br>) Supplier                                                      |
| 018740-BUILDING AUTOMATION SOLUTIONSLIMITED<br>023495-UNIVAR SOLUTIONS B.V |
| SILICYCLE INC<br>HOURS                                                     |
|                                                                            |

3. Arahkan ke bagian Admin lalu pilih opsi Users pada menu dan klik Invite User

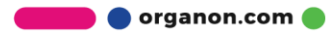

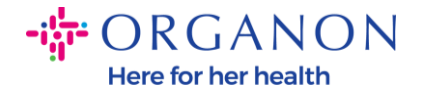

| coupa supplier p              | Portal NOTIFICATI<br>Orders Service/Time Sheets ASN Invoices Catalogs Business Performance Sourcing Add-ons<br>© Connection Requests | TIONS 😥                          | ONS 100 HELP -                |                                                                                                    |             |       |  |
|-------------------------------|----------------------------------------------------------------------------------------------------|----------------------------------|-------------------------------|----------------------------------------------------------------------------------------------------|-------------|-------|--|
| Home Profile Or               | ders Service/Time Sheets                                                                                                    | ASN Invoices (                   | Catalogs Business Performance | Sourcing                                                                                                    | Add-ons     | Setup |  |
| Admin Customer Setup          | Connection Requests                                                                                                    |                                  |                               |                                                                                                    |             | -     |  |
| Admin Users                   |                                                                                                    |                                  |                               | ogs Business Performance Sourcing Add-ons Customer Access Organon - Te Organon TES Organon TES Organon TES organon-dev organon-dev organon-dev | Invite User |       |  |
| Users                         | Users                                                                                                    | Permissions                      | Customer Access               |                                                                                                    |             |       |  |
| Merge Requests                | Demo Supplier<br>supplierdemo52@gmail.com                                                                                            | ASNs<br>Admin                    | Organon - Te<br>Organon TES   |                                                                                                    |             |       |  |
| Legal Entity Setup            | Status: Active                                                                                                    | Business Performance<br>Cataloga | Organon TES                   |                                                                                                    |             |       |  |
| Coupe Verified                | Edit                                                                                                    | Invoices<br>Order Changes        | organon-dev<br>organon-dev    |                                                                                                    |             |       |  |
| ALC: NOT THE REAL PROPERTY OF |                                                                                                    | Order Line Confernate            | in organos dou                |                                                                                                    |             |       |  |

4. Masukkan Informasi kontak user: First Name (Nama Depan), Last Name (Nama Belakang) dan Email

## Invite User

| Last Name              | irst Name      | First Name |
|------------------------|----------------|------------|
| t Emeil Compony E moil | ast Name       | Last Name  |
| * Email Company E-mail | company E-mail | * Email    |

5. Pilih/batalkan pilihan Permissions mereka

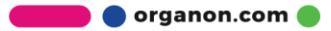

 $\times$ 

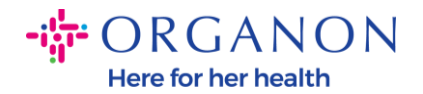

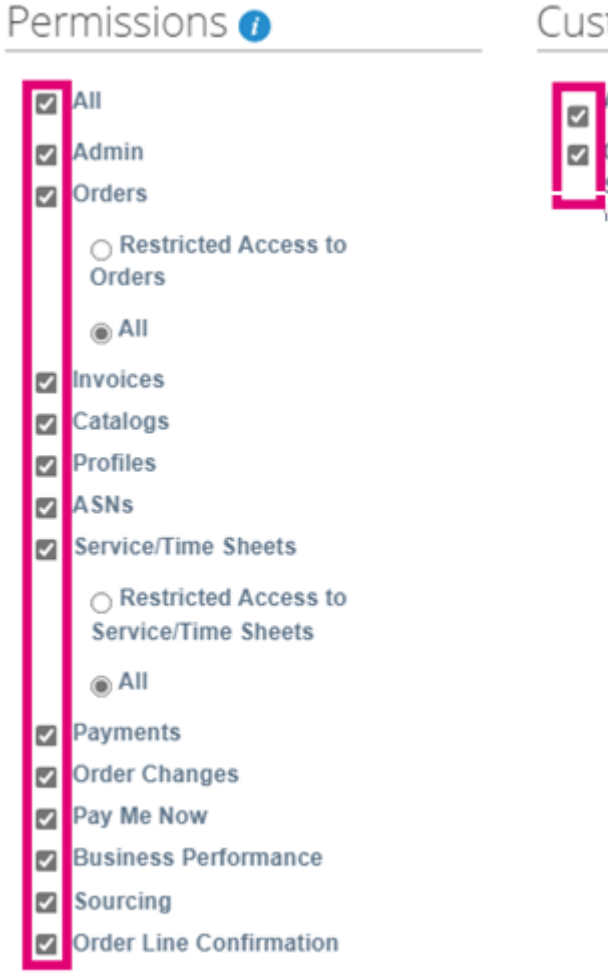

#### Customers

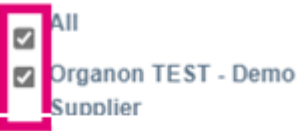

## 6. Klik Send invitation

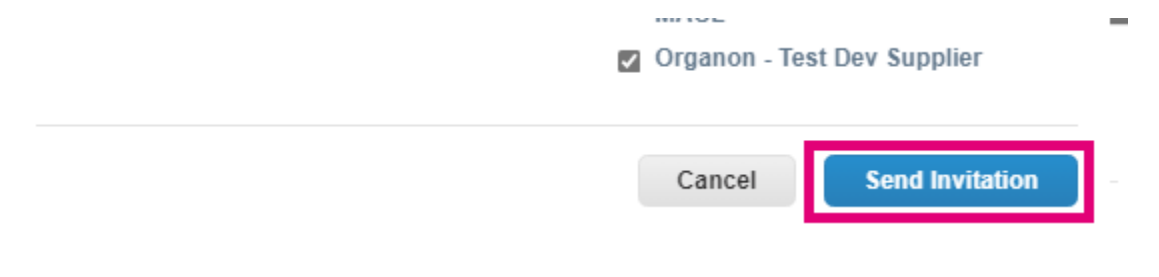

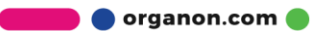